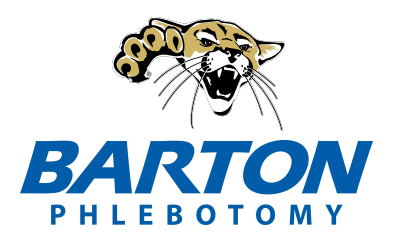

## Barton Community College Phlebotomy Enrollment Step-By-Step Guide phlebotomy.bartonccc.edu

## These steps **<u>must</u>** be completed **PRIOR** to being enrolled.

Step #1 - Complete Barton's online admissions application (link on Phlebotomy webpage)

- If you already know your Barton ID#, you can skip this step.
- After submission, you will receive an email with acceptance and your Barton ID# from admissions within 24-48 hrs. This will go to the email you registered on the application.
- If you do not receive an email within that timeframe, you will need to get ahold of admissions. <u>admissions@bartonccc.edu</u> or 620-792-9286
- Please note, you are unable to enroll yourself in this course. Your advisor will enroll you after completing steps 1-5

Step #2 - Thoroughly read the entire Phlebotomy Steps to Success document. (link on

Phlebotomy webpage)

Step #3 - Complete the online Phlebotomy Enrollment Agreement Form (link on

Phlebotomy webpage)

Step #4 - Complete all CastleBranch requirements. (see Steps to Success for details)

Step #5 - Set up Cooperating Lab (see Steps to Success for details)

Once all steps above are completed, email Karen Gunther guntherka@bartonccc.edu or

Andrea Thompson thompsona@bartonccc.edu with the following information:

- Confirmation of all requirements completed
- Barton ID # (emailed to you after admissions app. or that you already have).

Once email is received, you will be enrolled into the course and you will then receive a confirmation email that your enrollment is complete.

If you have any questions, please contact Karen at: guntherka@bartonccc.edu